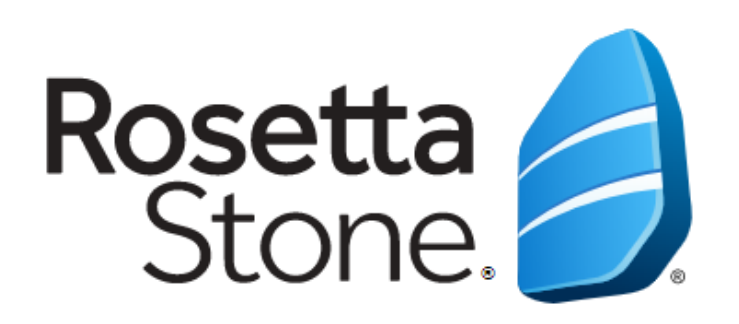

### Aynı anda 1'den fazla dil çalışmak istiyorum, ne yapmalıyım?

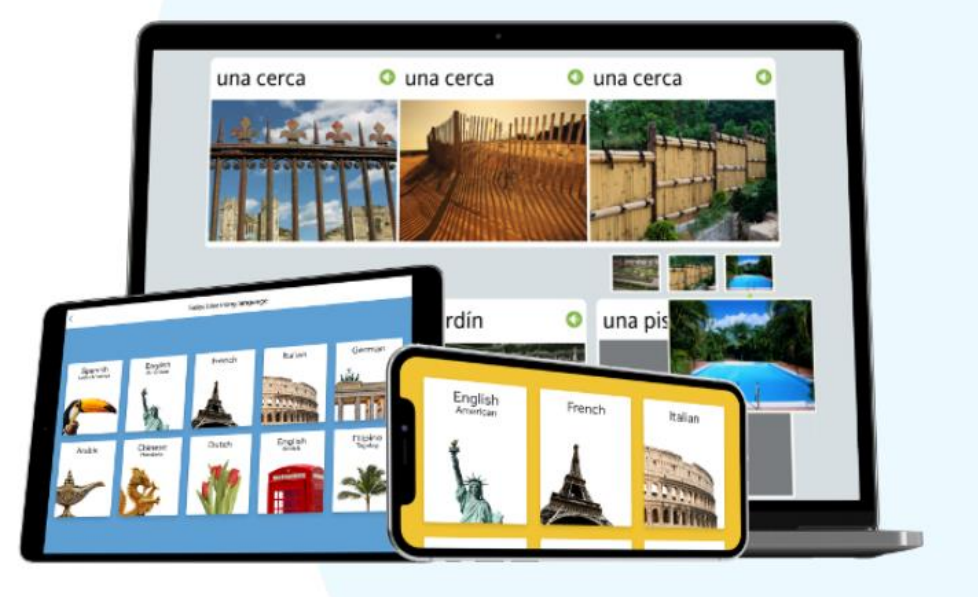

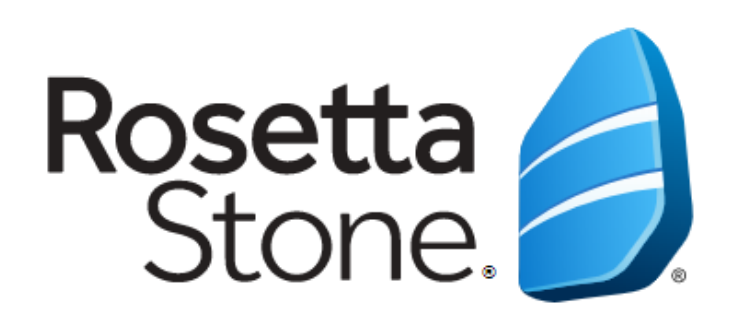

# Bilgisayar üzerinden dil değiştirme...

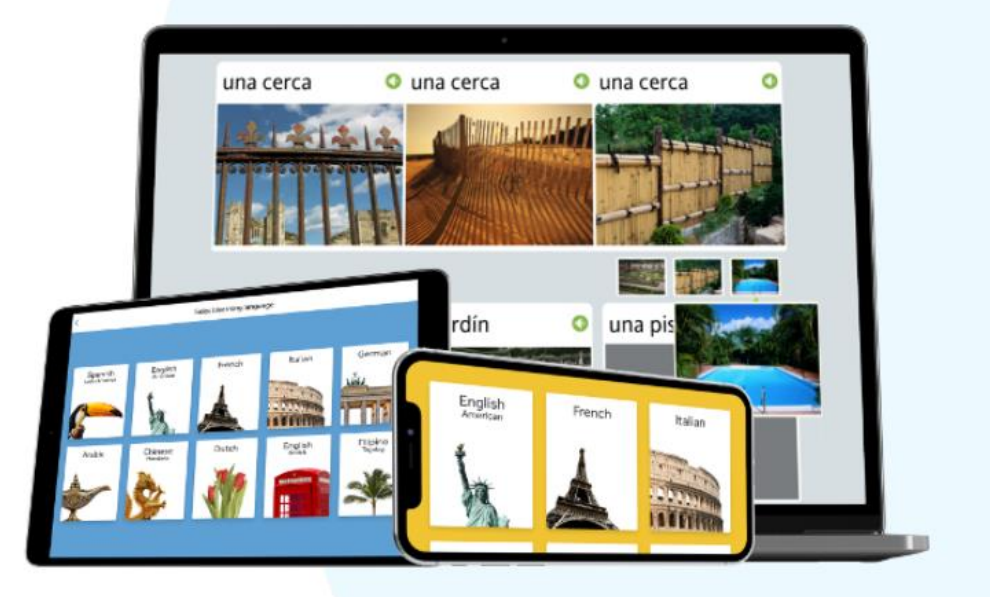

#### Erişim adresi:

**Seçenek 1:** Kütüphane sayfamızın "ONLİNE EĞİTİM" sekmesinden "Rosetta Stone" bağlantısından ya da <u>https://bit.ly/1lt4179</u> adresinden doğrudan Rosetta Stone'a giriş yapınız.

Seçenek 2: http://search.ebscohost.com/login.aspx?authtype=ip,uid&profile=rosetstone bağlantısına tıklayınız.

Önemli Not: Rosetta Stone'a bilgisayardan erişim sağlayabilmek için üniversitemizin internet ağına bağlı olmak ya da <u>http://kutuphane.btu.edu.tr/index.php?sid=121</u> adresinde anlatıldığı şekilde uzaktan erişim ayarlarını yapmak gerekmektedir.

#### Giriş

| Rosetta<br>Stone                                                                                                    | First time user?<br>1.) Enter your e-mail address.                                                                         | EBSCO<br>English                      |
|----------------------------------------------------------------------------------------------------|----------------------------------------------------------------------------------------------------|---------------------------------------|
| Rosetta Stone'a ilk girişinizde<br>belirlediğiniz kullanıcı adınızı (e-posta<br>adresi) ve şifrenizi giriniz ve çalışmak<br>istediğiniz ikinci dili seçiniz. | 2.) Choose a password (must be at least 6 letters plus at least one number) Username Password                              | arayüz dilini de değiştirebilirsiniz. |
|                                                                                                    | Choose Language to Learn                                                                                                   |                                       |
|                                                                                                    | SIGN IN                                                                                                    |                                       |
|                                                                                                    | Forgot your password?                                                                                                    |                                       |
| Rosetta Stone and EBSC                                                                                                    | O Information Services have combined to offer your library the Rosetta Stone Library Solution languages available.         | on with 30 different                  |
|                                                                                                    | You may study more than one language. Switching from one language to another language must be performed only on this page. |                                       |

#### Rosetta Stone'a Bağlanma

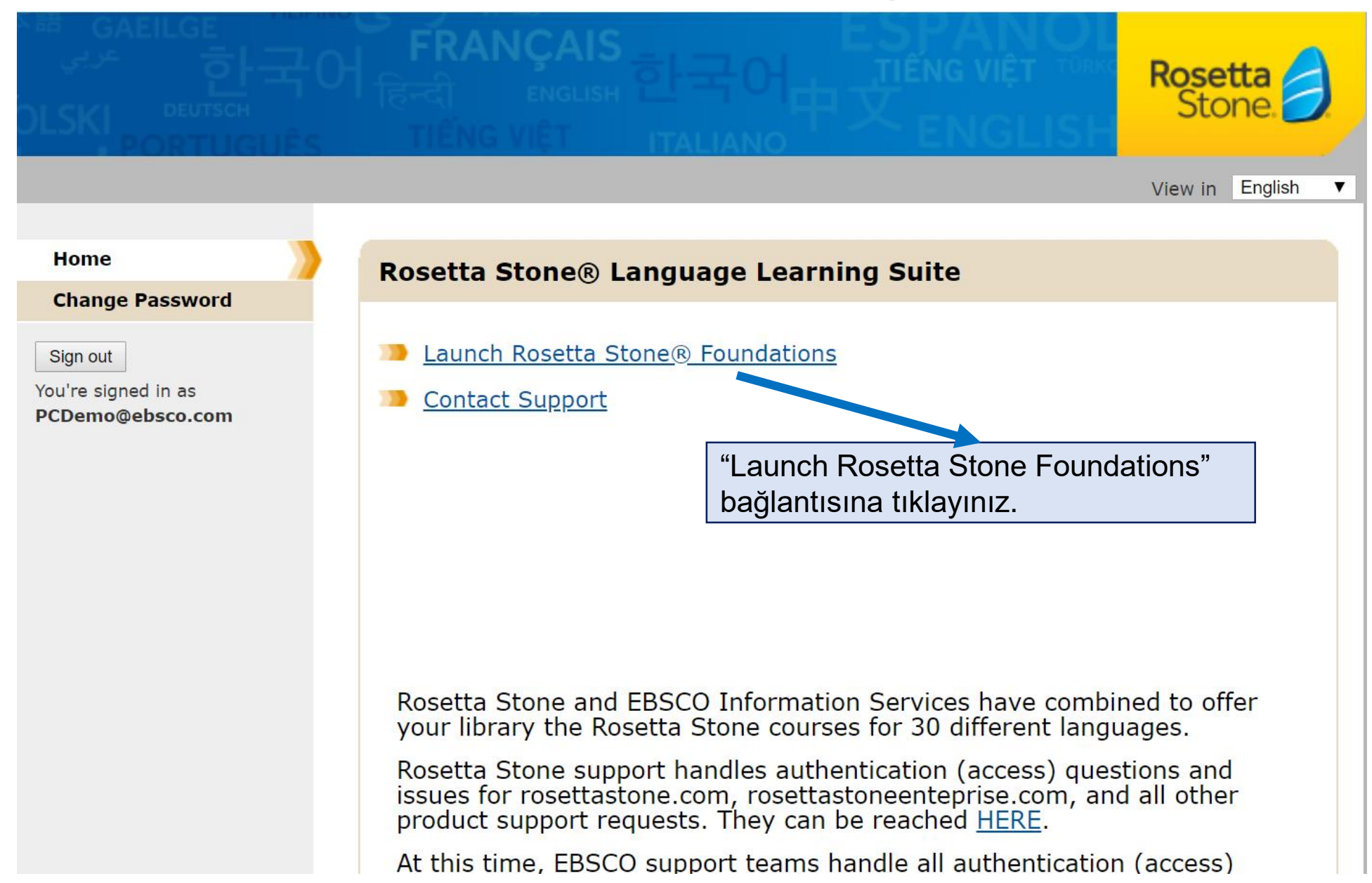

#### Yeni Bir Dil Seçimi ve Diller Arası Geçiş

| Rosetta Stone 🏓 | My Lesson | is Ex | tended Learning |                               |                                        |                            |                                                                        |                        |                              | RSDemo@eb<br>Russian | osco.com |
|-----------------|-----------|-------|-----------------|-------------------------------|----------------------------------------|----------------------------|------------------------------------------------------------------------|------------------------|------------------------------|----------------------|----------|
|                 | 1         | Show  | v Menu          |                               |                                        |                            |                                                                        |                        | s                            | Switch Languages     |          |
|                 |           | UN    | IIT 1           |                               |                                        |                            |                                                                        |                        | E                            | dit Profile          | _        |
| Language Bas    |           |       | cs              |                               | Language Settings                      |                            |                                                                        | Save                   |                              |                      |          |
|                 |           |       |                 |                               |                                        |                            | Learning Language:<br>English (American) Make Active<br>Russian Active |                        |                              |                      |          |
|                 |           |       | Lesson 1        | Lesson 2                      | 2                                      | Lesson :                   | Support Language ?<br>English                                          | v                      | Simbio Language ?<br>Turkish | v                    |          |
|                 |           |       | Core Lesson     | Daha önce ça<br>seçeneğini ku | alıştığınız tüm d<br>ıllanarak istediğ | liller hesat<br>jiniz zama | oınıza eklene<br>n dil değişikl                                        | ecektir. "<br>iği yapa | Switch La<br>bilirsiniz.     | anguages"            | '        |
|                 |           |       | Pronunciation   |                               |                                        | 10 mi                      | nutes                                                                  |                        | Start                        |                      |          |
|                 |           |       | Vocabulary      |                               |                                        | 5 mi                       | nutes                                                                  |                        | Start                        |                      |          |
|                 |           | 66    | Grammar         |                               |                                        | 10 mi                      | nutes                                                                  |                        | Start                        |                      |          |

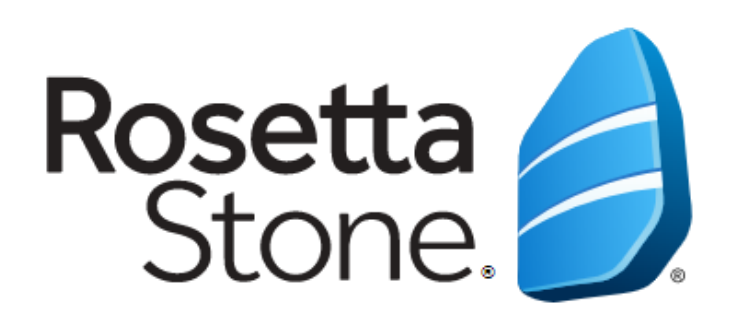

## Mobil cihazdan dil değiştirme...

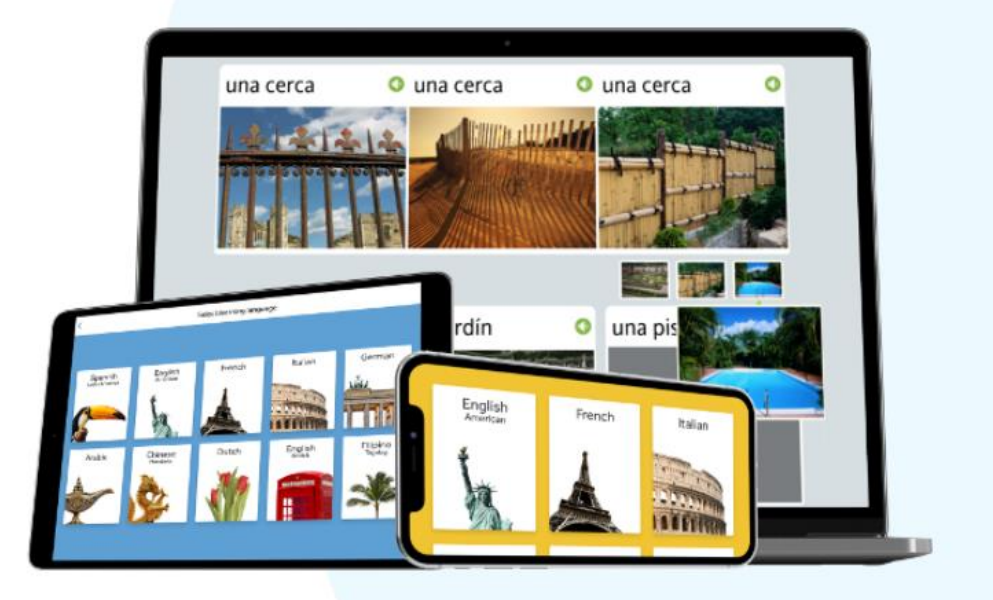

Rosetta Stone'un mobil uygulamasından doğrudan dil değiştirme işlemi yapılamamaktadır. Bu sebepten, dil değiştirme işlemini sanki Rosetta Stone'a ilk defa giriş yapar gibi kütüphane web sayfası üzerinden başlatacağız.

#### UYGULAMA YÜKLENMİŞ OLMALIDIR.

Kütüphane sayfamızın "ONLİNE EĞİTİM" sekmesinden "Rosetta Stone" bağlantısından ya da <u>https://bit.ly/1lt4179</u> adresinden doğrudan Rosetta Stone'a giriş yapınız.

Not: Üniversite internet ağından bağlanmanız ya da uzaktan erişim ayarlarınızı yaparak giriş yapmanız gerekmektedir.

Rosetta Stone'a ilk girişinizde belirlediğiniz kullanıcı adınızı (e-posta adresi) ve şifrenizi giriniz ve çalışmak istediğiniz ikinci dili seçiniz.

"Launch Rosetta Stone Foundations" bağlantısına tıklayınız ve Rosetta Stone'un uygulamada açılmasına izin veriniz.

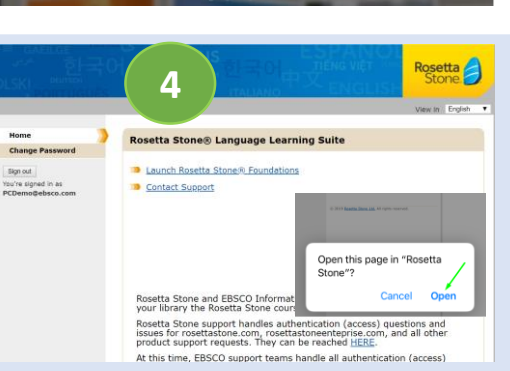

ONLINE EĞİTİM

ONLINE EĞİTİM

Mayeum

Doğrudan Rosetta Stone uygulamasına yönlendirme yapılacaktır ve ünitelerin olduğu ekran açılacaktır. Artık Rosetta Stone'a giriş yapmış ve cihazınızı yeni bir dil için yetkilendirmiş olacaksınız.

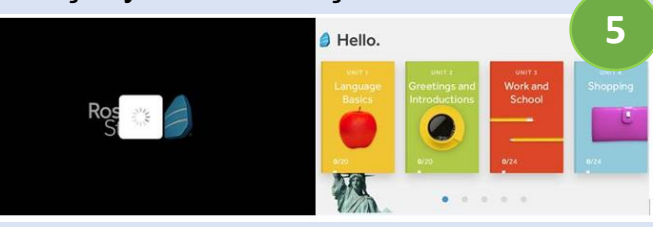

Her zaman ve her yerden dil öğrenmeye başlayabilirsiniz. Bundan sonraki girişleri doğrudan mobil uygulama üzerinden gerçekleştirebilirsiniz. Sadece dil değiştirmek istediğiniz 2 – 5 adımlarını tekrar yapmanız gerekmektedir.

Sırasıyla"Sign In" ve "Work or School" butonlarına bastıktan sonra 3. adımdaki kullanıcı adınızı ve şifrenizi giriniz. Eğer cihazınız otomatik olarak kaydetmediyse bir de namespace bilgisine ihtiyacınız olacaktır. Üniversitenizin kurumsal Rosetta Stone numarası olan namespace alanına **s1096749** yazınız ve 'Sign In' butonuna tıklayınız.

6

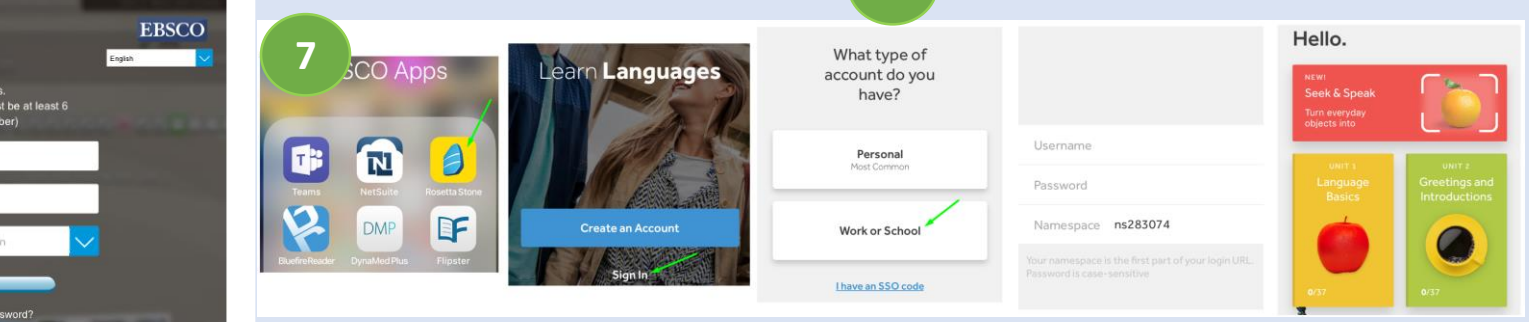

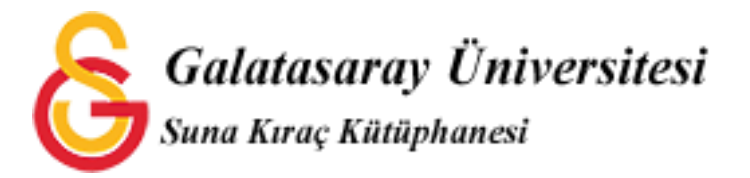

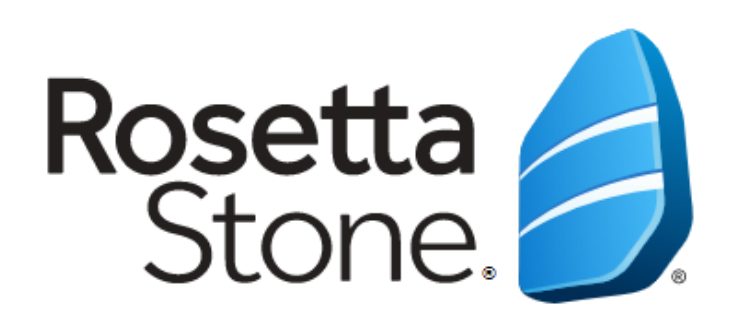

### **TEŞEKKÜRLER!**

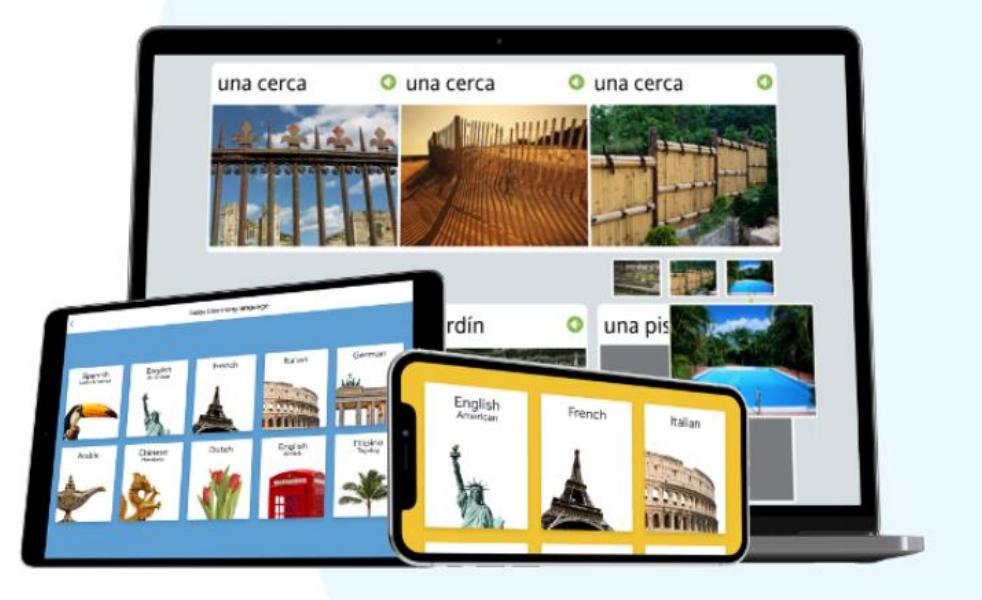